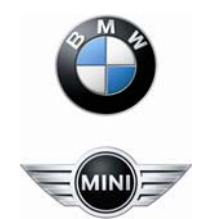

BMW Expert Tools NCS-Changing the Vehicle Order (CAS) NCS Expert

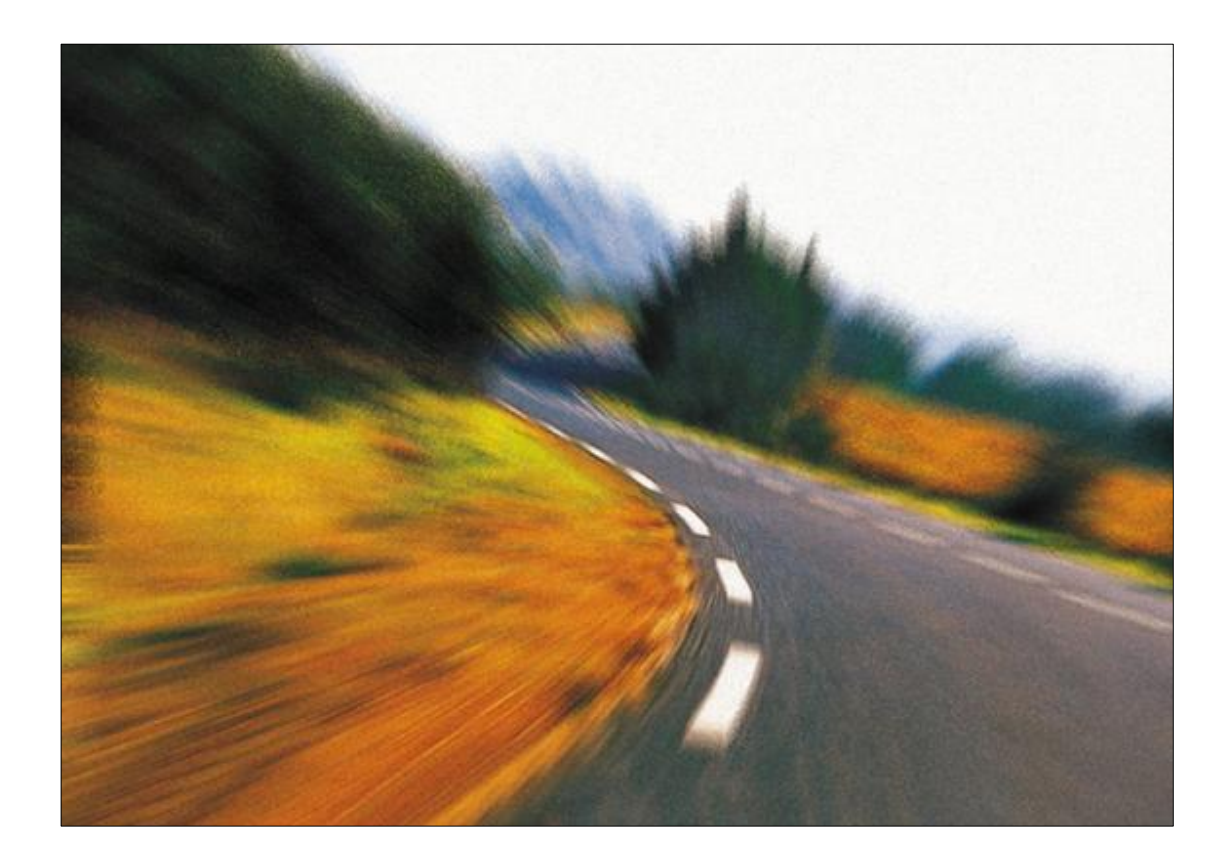

Step 1

| File View He | <b>rtentool - n</b> c<br>Ip      | o profile loa | ded |           |    |
|--------------|----------------------------------|---------------|-----|-----------|----|
|              | CHASSIS:<br>FG<br>GM<br>SA<br>VN |               |     | Nrcl-No.: |    |
| C            | lick: "File"                     | ]             |     |           |    |
| F1           | F2                               | F3            | F4  | F5        | F6 |

### Step 3

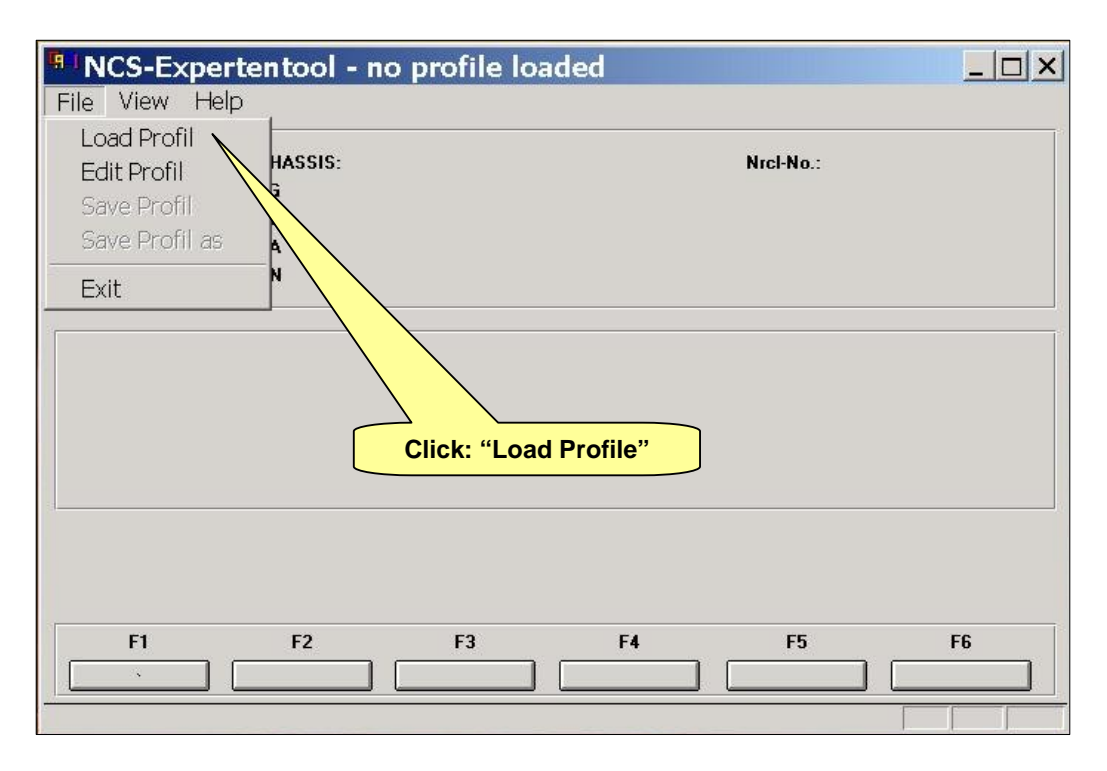

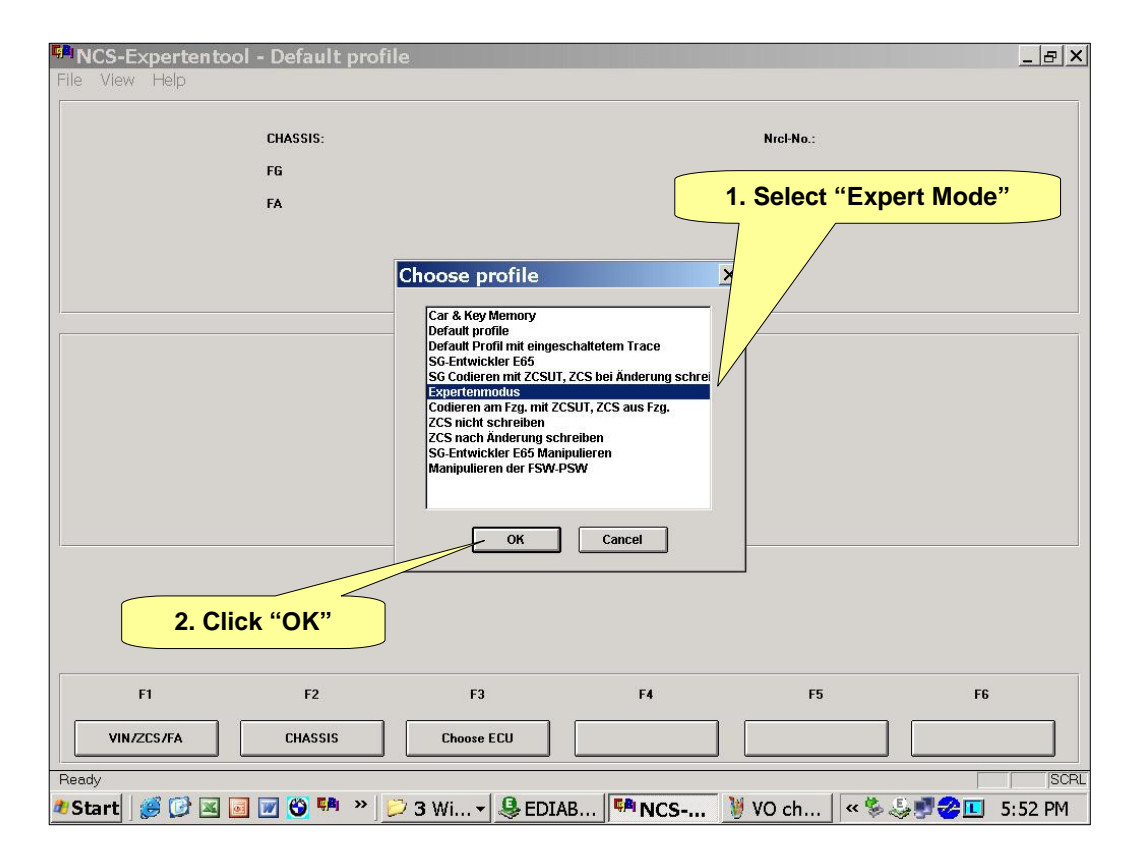

# Step 5

| <b>B</b> I | ICS-E>     | pertentoo                               | l - Experten | modus               |             |                 |                        | _ 8 ×   |
|------------|------------|-----------------------------------------|--------------|---------------------|-------------|-----------------|------------------------|---------|
| File       | view       | нер                                     |              |                     |             |                 |                        |         |
|            |            |                                         | CHASSIS:     |                     |             | Nrcl-No.:       |                        |         |
|            |            |                                         | FG           |                     |             |                 |                        |         |
|            |            |                                         | FA           |                     |             |                 |                        |         |
|            |            |                                         |              |                     |             |                 |                        |         |
|            |            |                                         |              |                     |             |                 |                        |         |
|            |            |                                         |              |                     |             |                 |                        |         |
|            |            |                                         |              |                     |             |                 |                        |         |
|            |            |                                         |              |                     |             |                 |                        |         |
|            |            |                                         |              |                     |             |                 |                        |         |
|            |            |                                         |              |                     |             |                 |                        |         |
|            |            |                                         |              |                     |             |                 |                        |         |
| <u> </u>   |            |                                         |              | Press I             | 2 "Chassis" |                 |                        |         |
|            |            |                                         |              |                     |             |                 |                        |         |
|            |            |                                         |              |                     |             |                 |                        |         |
|            |            |                                         |              |                     |             |                 |                        |         |
|            | F          | 1                                       | F2           | F3                  | F4          | F5              | F6                     |         |
| Ιr         | MIN 77     | CS/EA                                   | 2122447      |                     |             |                 |                        |         |
|            |            |                                         | CH#5515      |                     |             |                 |                        |         |
| Rea        | dy<br>tart | ing ing ing ing ing ing ing ing ing ing |              |                     | B R NCS     | 🦉 untitle 🔤 🕊 🖏 | .5. 🖷 紀 🔟              | SCRL    |
| 03         |            | <b></b>                                 |              | " ] 😕 3 WI 🔻 😽 EDIA | B NCS       | 🖉 untitie 🛛 « 😻 | ?</td <td>5:53 PM</td> | 5:53 PM |

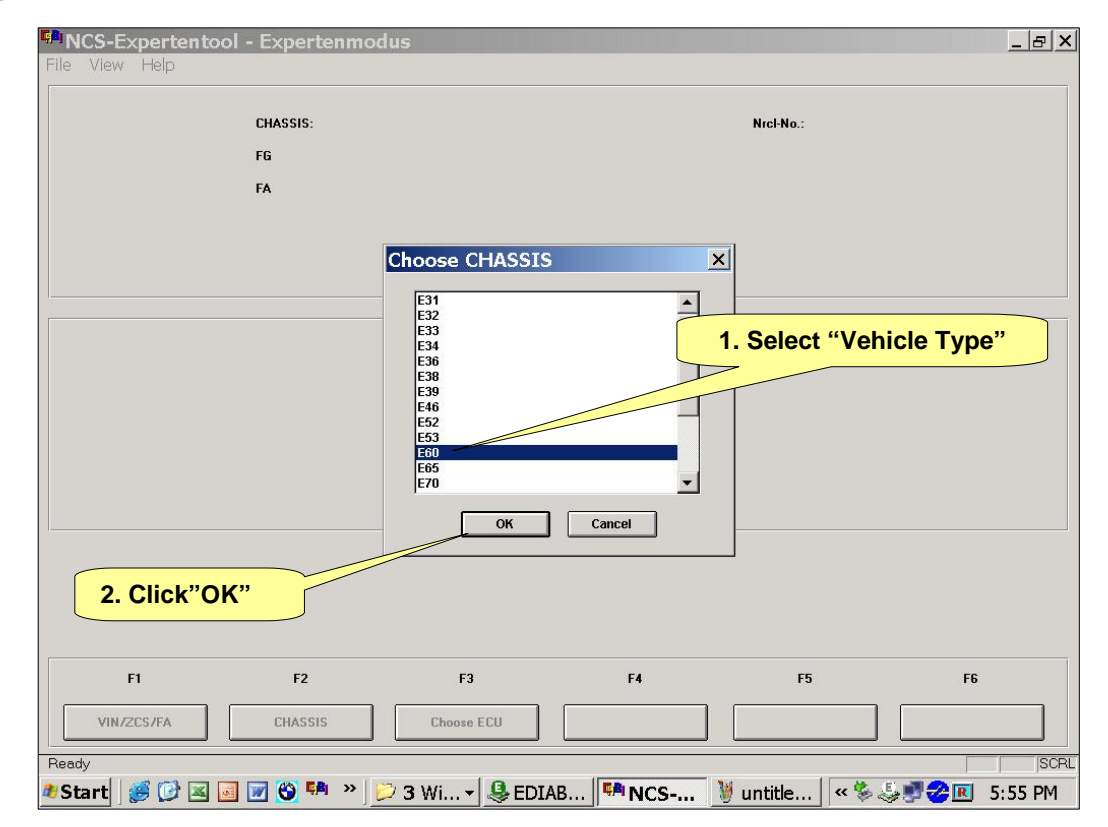

| He View Help         CHASSIS:       E60 (E60)       Nrci-No.:       ENN98.U         F6       PMINE54030CS10246W       FA       E60_80905LLEBAR0317*NE54\$20\$\$217\$261\$300\$337         FA       E60_80905LLEBAR0317*NE54\$2NP\$205\$217\$261\$300\$337         Press F6 "Back"         FI       F2       F3       F4       F5       F6         Enter ZCS       Enter FA       ZC5/FA L ECU       Open file       Back         Ready       ISCR       ISCR       ISCR | INCS-Expertent | tool - Expertenr | nodus                  |                               |                 |               | _ 8 X   |
|----------------------------------------------------------------------------------------------------|----------------|------------------|------------------------|-------------------------------|-----------------|---------------|---------|
| CHASSIS:       E60 [E60]       Nrcl-No.:       ENN98.U         F6       PM1NE54030CS10246W       FA       E60_809056LCBA203177NE54\$2NP\$205\$217\$261\$300\$337:         FA       E60_809056LCBA203177NE54\$2NP\$205\$217\$261\$300\$337:       Press F6 "Back"         Press F6 "Back"       FI       F2       F3       F4       F5       F6         Enter ZCS       Enter FA       ZCS/FA L ECU       Open file       Back       Back                                | Hile View Help |                  |                        |                               |                 |               |         |
| FG         PM1NE54030CS 10246W           FA         E60_80305&LCBA20317*NE54\$2NP\$205\$217\$261\$300\$337:           Press F6 "Back"           Press F6 "Back"           F1         F2         F3         F4         F5         F6           Enter ZCS         Enter FA         ZCS/FA f. ECU         Open file         Back         SCR                                                                                                    |                | CHASSIS:         | E60 (E60)              |                               | Nrcl-No.:       | ENN98.U       |         |
| FA         E60_80905&LCBA20317*NE54\$2NP\$205\$217\$261\$300\$337           Press F6 "Back"           Press F6 "Back"           F1         F2         F3         F4         F5         F6           Enter ZC5         Enter FA         ZC5/FA I. ECU         Open file         Back           Reedy         SC8                                                                                                    |                | FG               | PM1NE54030CS10246W     |                               |                 |               |         |
| Press F6 "Back"         F1       F2       F3       F4       F5       F6         Enter ZC5       Enter FA       ZC5/FA 1. ECU       Open file       Back         Ready       SCR                                                                                                    |                | FA               | E60_#0905&LCBA%0317*NE | 54\$2NP\$205\$217\$261\$300\$ | 337:            |               |         |
| Press F6 "Back"           F1         F2         F3         F4         F5         F6           Enter ZC5         Enter FA         ZC5/FA f. ECU         Open file         Back                                                                                                    |                |                  |                        |                               |                 |               |         |
| Press F6 "Back"           F1         F2         F3         F4         F5         F6           Enter ZCS         Enter FA         ZCS/FA I. ECU         Open file         Back           Ready         SCR                                                                                                    |                |                  |                        |                               |                 |               |         |
| FI       F2       F3       F4       F5       F6         Enter ZCS       Enter FA       ZCS/FA I. ECU       Open file       Back                                                                                                    |                |                  |                        |                               |                 |               |         |
| FI         F2         F3         F4         F5         F6           Enter ZCS         Enter FA         ZCS/FA I. ECU         Open file         Back           Ready         SCR                                                                                                    |                |                  |                        |                               |                 |               |         |
| Fi         F2         F3         F4         F5         F6           Enter ZCS         Enter FA         ZCS/FA I. ECU         Open file         Back           Ready         SCR                                                                                                    |                |                  |                        |                               |                 |               |         |
| F1         F2         F3         F4         F5         F6           Enter ZCS         Enter FA         ZCS/FA I. ECU         Open file         Back           Ready         SCR                                                                                                    |                |                  | Pi                     | ess F6 "Back'                 | ,               |               |         |
| F1     F2     F3     F4     F5     F6       Enter ZCS     Enter FA     ZCS/FA I. ECU     Open file     Back       Ready     SCR                                                                                                    |                |                  |                        |                               | $\overline{\ }$ |               |         |
| F1         F2         F3         F4         F5         F6           Enter ZCS         Enter FA         ZCS/FA I. ECU         Open file         Back           Ready         SCR                                                                                                    |                |                  |                        |                               |                 |               |         |
| F1         F2         F3         F4         F5         F6           Enter ZCS         Enter FA         ZCS/FA I. ECU         Open file         Back           Ready         SCR         SCR         SCR         SCR                                                                                                    |                |                  |                        |                               | $ \searrow  $   |               |         |
| F1     F2     F3     F4     F5     F6       Enter ZCS     Enter FA     ZCS/FA I. ECU     Open file     Back       Ready     SCR                                                                                                    |                |                  |                        |                               |                 |               |         |
| F1         F2         F3         F4         F5         F6           Enter ZCS         Enter FA         ZCS/FA I. ECU         Open file         Back           Ready         SCR                                                                                                    |                |                  |                        |                               |                 |               |         |
| F1     F2     F3     F4     F5     F6       Enter ZCS     Enter FA     ZCS/FA I. ECU     Open file     Back       Ready     SCR                                                                                                    |                |                  |                        |                               |                 |               |         |
| Enter ZCS     Enter FA     ZCS/FA f. ECU     Open file     Back       Ready     SCR                                                                                                    | F1             | F2               | F3                     | F4                            | F5              | F6            |         |
| Ready                                                                                                    | Enter ZCS      | Enter FA         |                        |                               | Open file       | Back          |         |
| Ready                                                                                                    | Deedu          |                  |                        |                               |                 |               |         |
| 🐉 Start 🏽 🍘 🖾 🗐 😿 🧐 👋 💛 🏹 3 Wi 🛪 😣 EDIAB 🦉 NCS 💥 untitle 🧠 🕾 💐 🕿 📧 5:57 PM                                                                                                    | Beady          | ] 🐻 📝 🚱 🛤 😕      | 🖓 😳 3 Wi 🕇 🚇 EDI       | AB                            | 🦉 untitle 🛛 « 🐇 | 5. S. 🖻 📿 📧 🦉 | 5:57 PM |

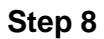

| <sup>III</sup> NCS | S-Expertentoo | I - Expertenm   | odus                       |                               |                     | Z ×             |
|--------------------|---------------|-----------------|----------------------------|-------------------------------|---------------------|-----------------|
| File Vi            | iew Help      |                 |                            |                               |                     |                 |
|                    |               | CHASSIS         | F60 (F60)                  |                               | Nrcl-No -           | ENN98 II        |
|                    |               |                 |                            |                               | NICINO              | LINIJO.O        |
|                    |               | FG              | PM1NE54030C510246W         |                               |                     |                 |
|                    |               | FA              | E60_#0905&LCBA%0317*NE54   | \$2NP\$205\$217\$261\$300\$33 | 17:                 |                 |
|                    |               |                 |                            |                               |                     |                 |
|                    |               |                 |                            |                               |                     |                 |
|                    |               |                 |                            |                               |                     |                 |
|                    |               |                 |                            |                               |                     |                 |
|                    |               |                 |                            |                               |                     |                 |
|                    |               | get coded:      |                            |                               |                     |                 |
|                    |               | CTUNE,CAUDI,CAP | PL,CHOST,CGATE,SZM,LMA,CAS | ,SZL,IHKA,KOMBI,AFS,RLS,      | PDC,FAS,BFS,EKP,KBM | I,DSC,MULF,6BMC |
|                    |               |                 |                            |                               |                     |                 |
|                    |               | JOBNAME = SG_CO | DIEREN                     |                               |                     |                 |
|                    |               |                 |                            |                               |                     |                 |
|                    |               | Press F         | 1 "VIN/ZCS/FA"             |                               |                     |                 |
|                    |               | 110351          |                            |                               |                     |                 |
|                    |               |                 |                            |                               |                     |                 |
|                    |               |                 |                            |                               |                     |                 |
|                    |               |                 |                            |                               |                     |                 |
|                    | /             | / /             |                            |                               |                     |                 |
|                    | FI            | F2              | F3                         | F4                            | F5                  | F6              |
|                    |               |                 | ,, _                       |                               |                     |                 |
| \                  | VIN/ZCS/FA    | CHASSIS         | Process car                | Process ECU                   |                     |                 |
| Ready              |               |                 |                            |                               |                     |                 |
| # Star             | +  🚅 🔂 🖾 🗔    | i 📝 👸 🛤 😕       |                            |                               | untitle 🛛 🐝 🕏       | 5.59 PM         |
| Juli               |               |                 | - O MINI                   | 1103-11                       | , anauciii i a a    |                 |

| <sup>In</sup> NCS-Expertentool - Expertenmodus                                                   | _ & ×       |
|--------------------------------------------------------------------------------------------------|-------------|
| File View Help                                                                                   |             |
|                                                                                                  |             |
| CHASSIS: E6U [E6U] NICHNO.: ENNSE                                                                | LU I        |
| FG PM1NE54030CS10246₩                                                                            |             |
| FA E60_#0905&LCBA%0317*NE54\$2NP\$205\$217\$261\$300\$337                                        |             |
|                                                                                                  |             |
|                                                                                                  |             |
|                                                                                                  |             |
|                                                                                                  |             |
| get coded:                                                                                       |             |
| CTUNE CAUDI CAPPI CHOST CGATE SZW I MA CAS SZI IHKA KOMBI AES BI S PDC FAS BES EKP KBM DSC MUI F | 68MC        |
|                                                                                                  |             |
|                                                                                                  |             |
| JUDNAME = 30_UUVIENEN                                                                            |             |
|                                                                                                  |             |
| Press F2 "Enter FA"                                                                              |             |
|                                                                                                  |             |
|                                                                                                  |             |
|                                                                                                  |             |
|                                                                                                  |             |
| F1 F2 F3 F4 F5                                                                                   | F6          |
|                                                                                                  |             |
| Liner 2L5 Enter FA 2L5/FA F. ELU Upen hie                                                        | DaCK        |
| Ready                                                                                            | SCRL        |
| 🛎 Start 🛛 🍠 🗭 🔤 📝 🥸 📫 🔌 📂 3 Wi 🕶 😣 EDIAB 👎 NCS 🔰 untitle 🛛 « 🗞 🍛 🛒                               | 🖉 📧 5:59 PM |

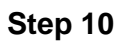

| 10                                               | E60_#0905&LCBA%0317*NE54 | \$205\$217\$261\$2NP\$300\$33 | 7:                 |                 |
|--------------------------------------------------|--------------------------|-------------------------------|--------------------|-----------------|
| get coded:<br>CTUNE.CAUDI.CAF<br>JOBNAME = SG_CA | Choose CHASSIS           | X                             | DC.FAS.BFS.EKP.KBI | M,DSC,MULF,6BMC |
| Click "OK"                                       | UN                       |                               |                    |                 |

| File View Help          | ool - Expertenmod                                       | us                                                       |                              |                        | _ B X         |
|-------------------------|---------------------------------------------------------|----------------------------------------------------------|------------------------------|------------------------|---------------|
|                         | CHASSIS: E<br>FG F<br>FA E                              | :60 (E60)<br>?M1NE54030CS10246W<br>?60_#0905&LCBA20317*M | IE54\$205\$217\$261\$2NP\$30 | Nrcl-No.:<br>0\$337:   | ENN98.U       |
|                         | get coded:<br>CTUNE,CAUDI,CAPPL,f<br>JOBNAME = SG_CODIE | Enter VIN<br>Vin: <u>PMINE510800</u><br>Calculate o      | S10216M<br>hecksum<br>Cancel | ,PDC,FAS,BFS,EKP,KBM,E | )SC,MULF,68MC |
| F1                      | F2                                                      | F3                                                       | F4                           | F5                     | F6            |
| Enter ZCS               | Enter FA                                                | ZCS/FA f. ECU                                            |                              | Open file              | Back          |
| Ready<br>*Start   🥩 🕑 🗷 | 💽 😿 🚱 🛤 » 🗾                                             | ) 3 Wi + 🖳 😫 ED                                          | IAB 🛛 🔰 untitle              | <b>**</b> NCS **       | SCRL          |

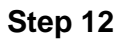

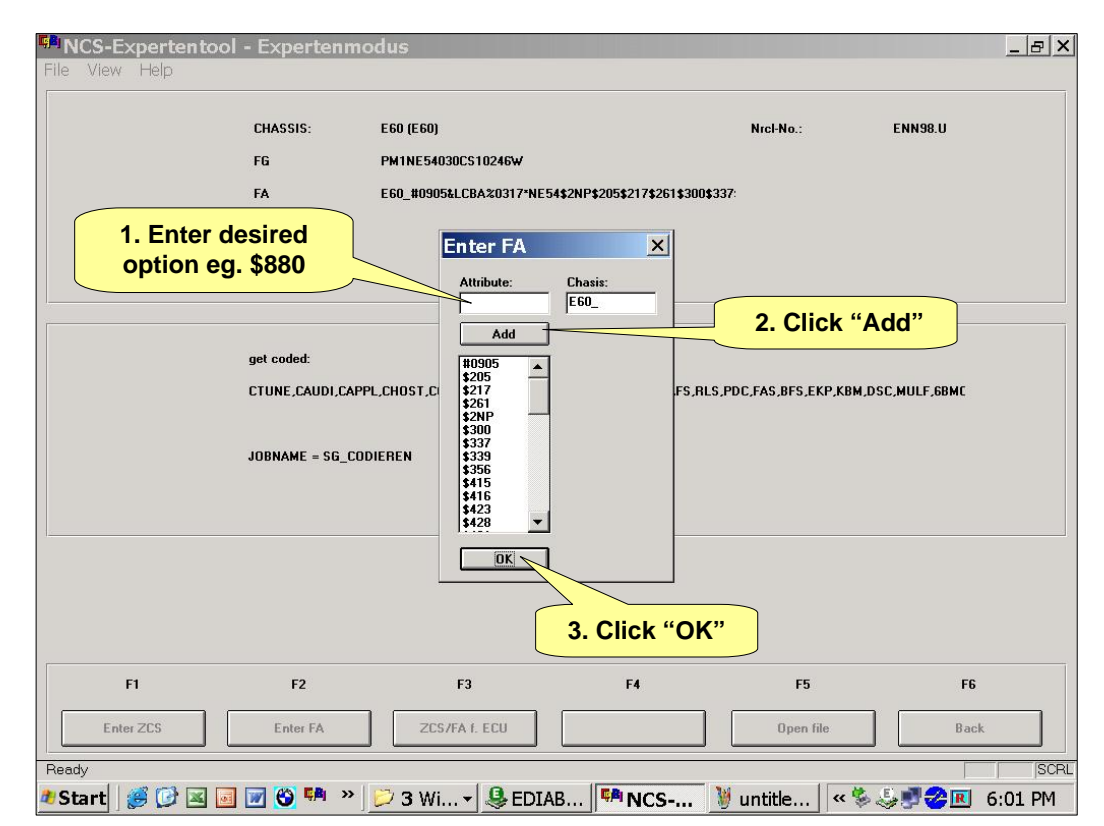

#### Step 13

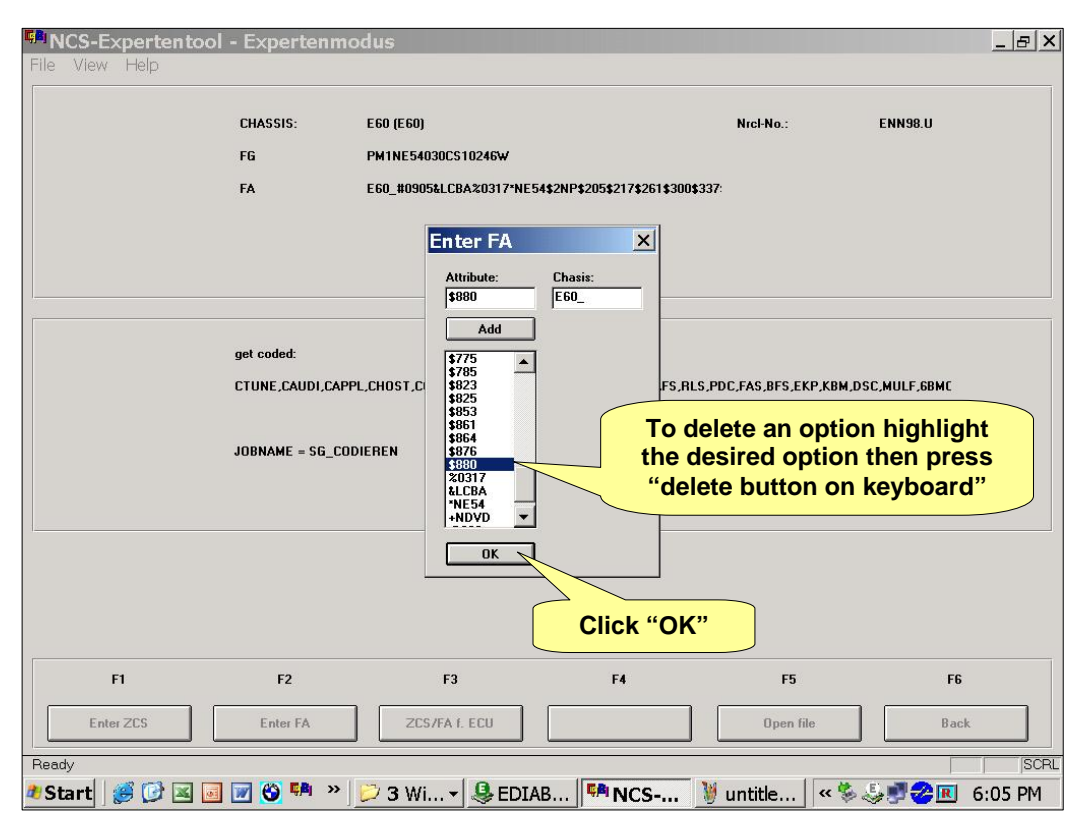

|    | CHASSIS:                               | E60 (E60)                                  |                                       | Nrcl-No.:                   | ENN98.U                                |
|----|----------------------------------------|--------------------------------------------|---------------------------------------|-----------------------------|----------------------------------------|
|    | FG                                     | PM1NE54030CS10246W                         |                                       |                             |                                        |
|    | FA                                     | E60_#0905&LCBA%0317\$205                   | \$217\$261\$2NP\$300\$337\$           | 339\$:                      |                                        |
|    |                                        |                                            |                                       |                             |                                        |
|    |                                        |                                            |                                       |                             |                                        |
|    |                                        |                                            |                                       |                             |                                        |
|    |                                        |                                            |                                       |                             |                                        |
|    |                                        |                                            |                                       |                             |                                        |
|    | get coded:                             |                                            |                                       |                             |                                        |
|    |                                        |                                            |                                       |                             |                                        |
|    | CTUNE,CAUDI.CA                         | PPL, CHOST, CGATE, SZM LMA, CA             | S,SZL,IHKA,KOMBI,AFS, RI              | _5,PUL,FA5,BF5,EKP.KBM      | LDSC,MULF,ODML                         |
|    | CTUNE,CAUDI,CA                         | PPL,CHOST,CGATE,SZM,LMA,CA                 | S,SZL,IHKA,KOMBI,AFS,RI               | _5,PUL,FA5,BF5,EKP,KBM      | 1,D3C,MOLF,OBMC                        |
|    | CTUNE,CAUDI,CA                         | PPL,CHOST,CGATE,SZM,LMA,CA                 | S,SZL,IHKA,KOMBI,AFS,RI               | -3,PUC,FA5,BF3,EKP,KB₩      | ,D3C,MULF,ODMC                         |
|    | CTUNE,CAUDI,CA<br>JOBNAME = SG_C       | PPL,CHOST,CGATE,SZM,LMA,CA                 | S,SZL,IHKA,KOMBI,AFS,RI               | -2, PUC, FA5, BF5, EKP, KBM | , <b>030,00</b> 17,00ML                |
|    | CTUNE,CAUDI,CA<br>JOBNAME = SG_C       | PPL,CHOST,CGATE,SZM,LMA,CA                 | S,SZL,IHKA,KOMBLAFS,RI                | Back"                       | ,,,,,,,,,,,,,,,,,,,,,,,,,,,,,,,,,,,,,, |
|    | CTUNE,CAUDI,CA<br>JOBNAME = SG_C       | PPL,CHOST,CGATE.SZM,LMA,CA<br>ODIEREN      | S.SZLJIHKA,KOMBLAFS,RI                | Back"                       | ,D3C,MULF,00ML                         |
|    | CTUNE_CAUDI.CA                         | PPL,CHOST,CGATE,SZM,LMA,CA                 | Press F6 "E                           | Back"                       | ,,,,,,,,,,,,,,,,,,,,,,,,,,,,,,,,,,,,,, |
|    | CTUNE,CAUDI,CA                         | PPL,CHOST,CGATE,SZM,LMA,CA                 | Press F6 "E                           | Back"                       | ,,,,,,,,,,,,,,,,,,,,,,,,,,,,,,,,,,,,,, |
|    | CTUNE,CAUDI,CA                         | PPL,CHOST,CGATE,SZM,LMA,CA                 | S,SZLJHKA,KOMBLAFS,RI                 | Back"                       | ,,,,,,,,,,,,,,,,,,,,,,,,,,,,,,,,,,,,,, |
|    | CTUNE,CAUDI,CA                         | PPL,CHOST,CGATE,SZM,LMA,CA                 | S,SZLJHKA,KOMBLAFS,RI                 | Back"                       | ,,,,,,,,,,,,,,,,,,,,,,,,,,,,,,,,,,,,,, |
|    | CTUNE,CAUDI,CA<br>JOBNAME = SG_C       | PPL,CHOST,CGATE,SZM,LMA,CA                 | S,SZLJHKA,KOMBLAFS,RI                 | Back"                       | ,,,,,,,,,,,,,,,,,,,,,,,,,,,,,,,,,,,,,, |
| FI | CTUNE,CAUDI,CA<br>JOBNAME = SG_C       | PPL,CHOST,CGATE,SZM,LMA,CA<br>ODIEREN<br>( | s,szljihka,komblafs,ri<br>Press F6 "E | Back"                       | F6                                     |
| F1 | CTUNE,CAUDI,CA<br>JOBNAME = SG_C<br>F2 | PPL,CHOST,CGATE,SZM,LMA,CA ODIEREN         | F4                                    | Back"                       | F6                                     |

Step15

| <sup>9</sup> NCS-Expertento | ol - Expertenn | ıodus                 |                               |                          |                  | ₽ ×  |
|-----------------------------|----------------|-----------------------|-------------------------------|--------------------------|------------------|------|
| File View Help              |                |                       |                               |                          |                  |      |
|                             | CHASSIS:       | E60 (E60)             |                               | Nrcl-No.:                | ENN98.U          |      |
|                             | FG             | PM1NE54030CS10246V    | v                             |                          |                  |      |
|                             | FA             | E60_#0905&LCBA%031    | 7\$205\$217\$261\$2NP\$300\$3 | 37\$339\$:               |                  |      |
|                             |                |                       |                               |                          |                  |      |
|                             |                |                       |                               |                          |                  |      |
|                             |                |                       |                               |                          |                  |      |
|                             |                |                       |                               |                          |                  |      |
|                             | get coded:     |                       |                               |                          |                  |      |
|                             | CTUNE,CAUDI,CA | PPL,CHOST,CGATE,SZM,L | A,CAS,SZL,IHKA,KOMBI,AF       | S,RLS,PDC,FAS,BFS,EKP,KB | M,DSC,MULF,6BMC  |      |
|                             |                |                       |                               |                          |                  |      |
|                             | JOBNAME = SG_C | ODIEREN               |                               |                          |                  |      |
|                             |                |                       |                               |                          |                  |      |
|                             |                |                       | -                             |                          |                  |      |
|                             |                |                       | Press F4 "Pro                 | cess ECU"                |                  |      |
|                             |                |                       |                               |                          |                  |      |
|                             |                |                       |                               |                          |                  |      |
|                             |                |                       |                               | /                        |                  |      |
| F1                          | F2             | F3                    | F4                            | F5                       | F6               |      |
| VIN/ZCS/FA                  | CHASSIS        | Process car           | Process ECU                   |                          |                  | ]    |
| Ready                       |                |                       |                               |                          |                  | SCRL |
| 🐮 Start 🛛 🍯 💕 🗷 🛛           | 🗾 📝 🚱 🛤 🚿      | 😥 3 Wi 🗸 🥵            | EDIAB                         |                          | 🏷 🍜 🝠 🔁 📧 6:07 F | PM   |

|    | FG FA E                                               | :60 (E60)<br>?M1NE54030CS10246W<br>:60_#0905&LCBA%0317\$2                                                        | 05\$217\$261\$2NP\$300\$337\$33; | Nrcl-No.:<br>3 <b>\$</b> : | ENN98.U    |
|----|-------------------------------------------------------|----------------------------------------------------------------------------------------------------|----------------------------------|----------------------------|------------|
|    | get coded:<br>CTUNE,CAUDI,CAPPL,<br>JOBNAME = SG_CODI | Choose ECU<br>CAPPL<br>CAS<br>CAUDI<br>CGATE<br>CHOST<br>CTUNE<br>DSC<br>EGS<br>EKP<br>FAS<br>HIKA<br>KBM<br>KGM | Cancel                           | DC.FAS.BFS.EKP.KBM         | Iect "CAS" |
| F1 | F2                                                    | F3                                                                                                    | F4                               | F5                         | F6         |
|    |                                                       |                                                                                                    |                                  |                            |            |

Step 17

| •• NCS-Expertentool | - Expertenmo      | dus                          |                               |                 | <u>_ 8 ×</u>  |
|---------------------|-------------------|------------------------------|-------------------------------|-----------------|---------------|
| File View Help      |                   |                              |                               |                 |               |
|                     | CHASSIS:          | E60 (E60)                    |                               | Nrcl-No :       | ENN98.U       |
|                     | FG                | PM1NE54030CS10246W           |                               |                 |               |
|                     | FA                | E60 #0905&I CBA%0317\$205\$2 | 17\$261\$2NP\$300\$337\$339\$ |                 |               |
|                     |                   |                              |                               |                 |               |
|                     |                   |                              |                               |                 |               |
|                     |                   |                              |                               |                 |               |
|                     |                   |                              |                               |                 |               |
|                     | aet coded:        |                              |                               |                 |               |
|                     | CAS               |                              |                               |                 |               |
|                     |                   |                              |                               |                 |               |
|                     | JOBNAME = FA WRIT | re.                          |                               |                 |               |
|                     |                   | .IPO, CAS.PRG                |                               |                 |               |
|                     | _                 |                              |                               |                 |               |
|                     |                   | Press F2 "Cha                | ange Job"                     |                 |               |
|                     |                   |                              |                               |                 |               |
| F1                  | F2                | F3                           | F4                            | F5              | F6            |
| Change ECU          | Change job        | Execute job                  | Read ECU                      | Basic functions | Back to main  |
| Ready               |                   | 1.7                          | ( <b></b>                     |                 | SCRL          |
| 🌯 Start 🛛 🥩 🖾 🗾     | 😿 🚱 🛤 🔺           | 岁 3 Wi 🗸 學 EDIAB             | 🏴 NCS 🦉                       | untitle 🛛 « 🛸 🌡 | 🚽 🌮 📧 6:12 PM |

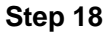

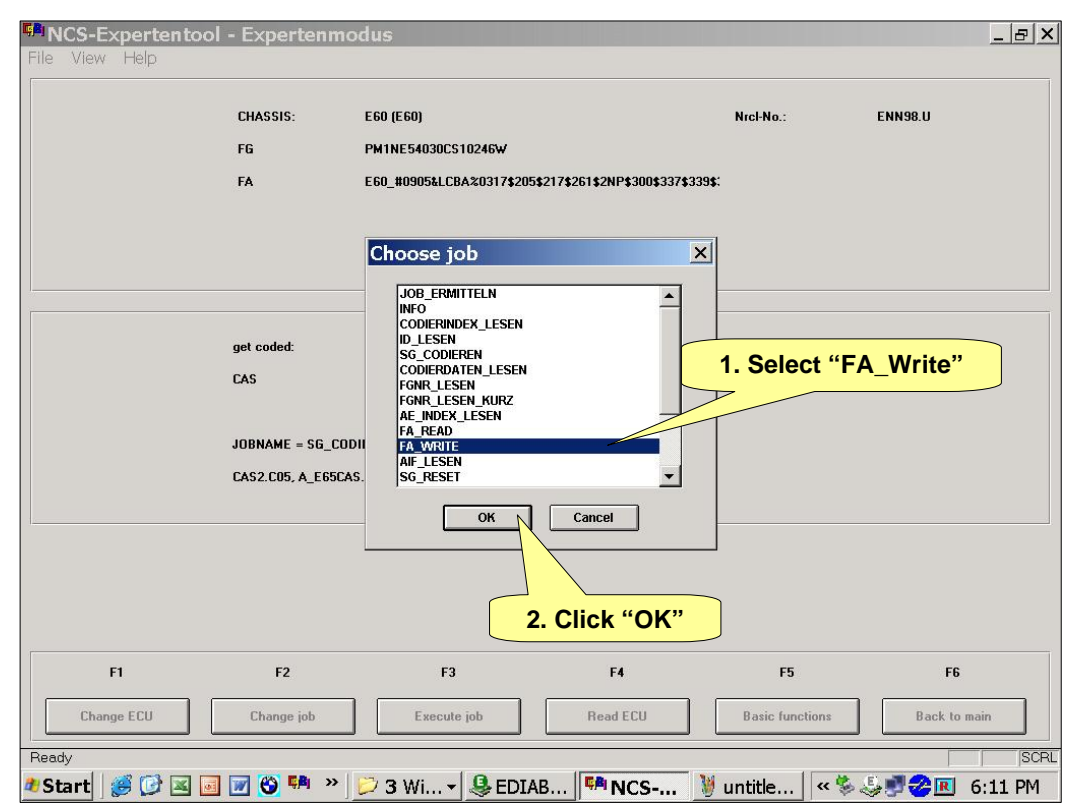

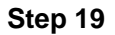

| <sup>®</sup> NCS-Expertentool | - Expertenmo      | odus                     |                                |                   | _ & ×           |
|-------------------------------|-------------------|--------------------------|--------------------------------|-------------------|-----------------|
| File View Help                |                   |                          |                                |                   |                 |
|                               | CHASSIS:          | E60 (E60)                |                                | Nrcl-No.:         | ENN98.U         |
|                               | FG                | PM1NE54030CS10246W       |                                |                   |                 |
|                               | FA                | E60_#0905&LCBA%0317\$205 | \$217\$261\$2NP\$300\$337\$339 | <b>)\$</b> :      |                 |
|                               |                   |                          |                                |                   |                 |
|                               |                   |                          |                                |                   |                 |
|                               |                   |                          |                                |                   |                 |
|                               |                   |                          |                                |                   |                 |
|                               | get coded:        |                          |                                |                   |                 |
|                               | CAS               |                          |                                |                   |                 |
|                               |                   |                          |                                |                   |                 |
|                               | JOBNAME = SG_COD  | DIEREN                   |                                |                   |                 |
|                               | CAS2.C05, A E65CA | S.IPO, CAS.PRG           | F3. Execute                    | e "Job"           |                 |
|                               |                   |                          |                                |                   |                 |
|                               |                   |                          |                                |                   |                 |
|                               |                   | /                        | /                              |                   |                 |
| F1                            | F2                | F3                       | F4                             | F5                | FG              |
| Change ECU                    | Change job        | Execute job              | Read ECU                       | Basic functions   | Back to main    |
| Ready                         |                   |                          |                                |                   | SCRL            |
| 🌯 Start 🛛 🍠 🔀 💌               | 📝 🕙 🛤 ᠉           | 📁 3 Wi 🗸 🚇 EDIA          | B                              | 🛚 untitle 🛛 « 🛸 . | 😓 🛒 🤣 📧 6:10 PM |

Step 20

| INCS-Expertentool                                                                                                    | - Expertenmodus                                      |                                                  |                                         |                           | _ 8 >              |
|----------------------------------------------------------------------------------------------------|------------------------------------------------------|--------------------------------------------------|-----------------------------------------|---------------------------|--------------------|
| File View Help                                                                                                    |                                                      |                                                  |                                         |                           | 1                  |
|                                                                                                    | CHASSIS: E60 (I<br>FG PM1N<br>FA E60_1               | E60)<br>E54030CS 10246¥<br>#0905&LCBA%0317\$2054 | 217\$261\$2NP\$300\$337\$339\$<br>Click | Nrcl-No.:<br>"X" to end p | ENN98.U<br>Drogram |
|                                                                                                    | get coded:<br>CAS<br>Job ended<br>JOBNAME = FA_WRITE | Cod                                              | <mark>ling complete "</mark>            | Job Ended"                |                    |
| CAS2.C05, A_E65CAS.IPO, CAS.PR6         Note: Only the CAS has the new vehicle order, the 2 <sup>nd</sup> control unit which stores the vehicle order must now be coded with the new vehicle order, select F1 "Change ECU" and repeat process. |                                                      |                                                  |                                         |                           |                    |
|                                                                                                    |                                                      |                                                  |                                         |                           |                    |
| FI                                                                                                    | 12                                                   | F3                                               | F4                                      | F5                        | F6                 |
| Change ECU                                                                                                    | Change job                                           | Execute job                                      | Read ECU                                | Basic functions           | Back to main       |
| Ready                                                                                                    |                                                      |                                                  | (                                       | 1                         | SCF                |
| 🏕 Start 🛛 🎒 🔀 🗾                                                                                                    | 📝 🗳 🛤 » 📂 3                                          | Windo 👻 🚇 E                                      | DIABAS S 🛛 🛤 NC                         | S-Expe 🔍 🛸                | 🌷 🚽 🤣 📧 🛛 7:03 PM  |